# Conference Scheduling Assistant User Guide

# www.mymeetings.com

## Overview

Conference Scheduling Assistant (CSA) is an online tool that allows you to view, schedule, and modify reserved meetings, as well as Instant Meeting Subscriptions. The intuitive set-up process walks you through the tool step-by-step; allowing you to schedule conferences with ease.

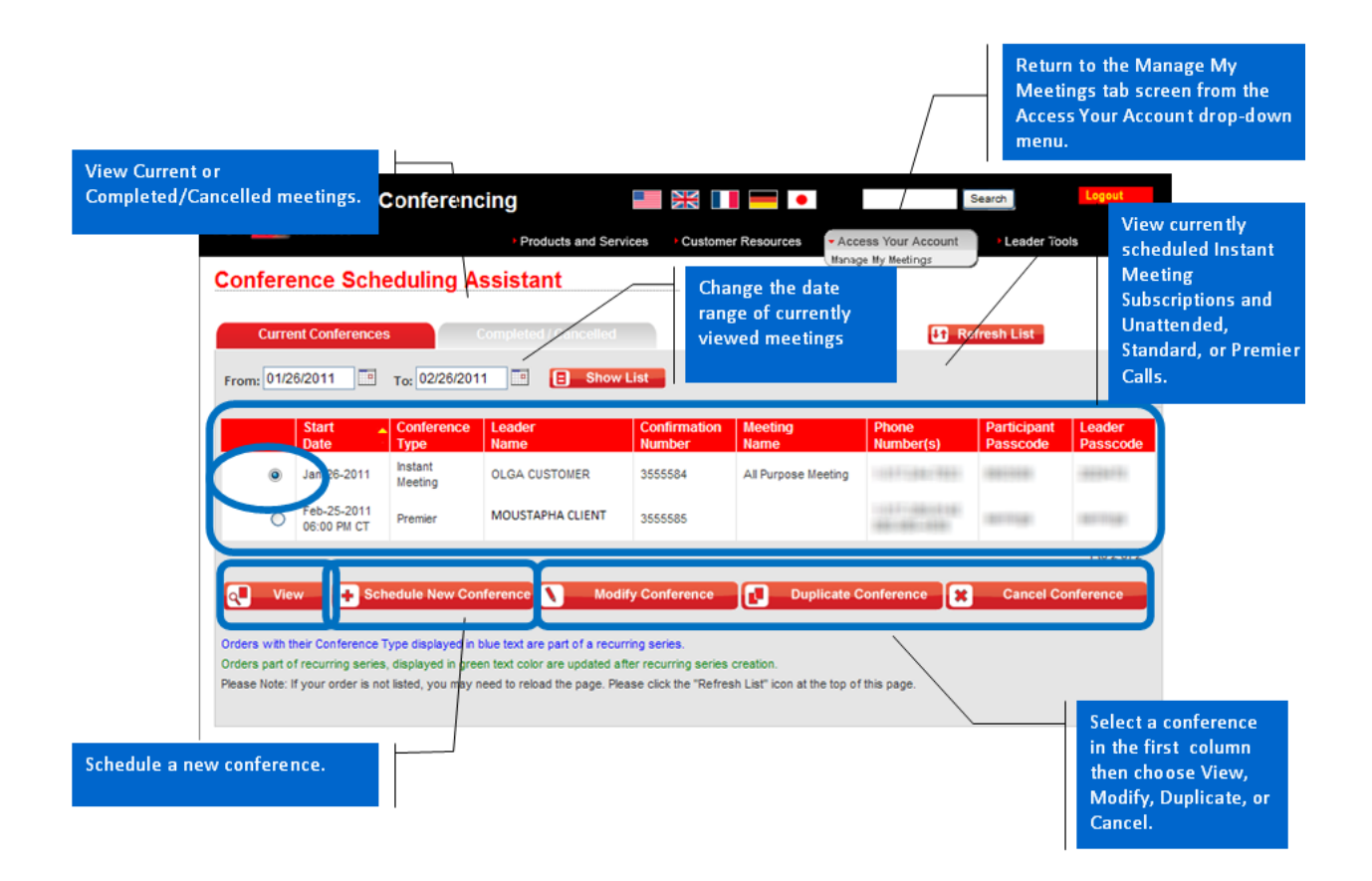

### To Begin using Conference Scheduling Assistant (CSA)

- 1. Go to <u>www.mymeetings.com</u>
- 2. Launch CSA from Leader Tools or click or the "Conference Scheduling Assistant" link
- 3. Enter your login name and password

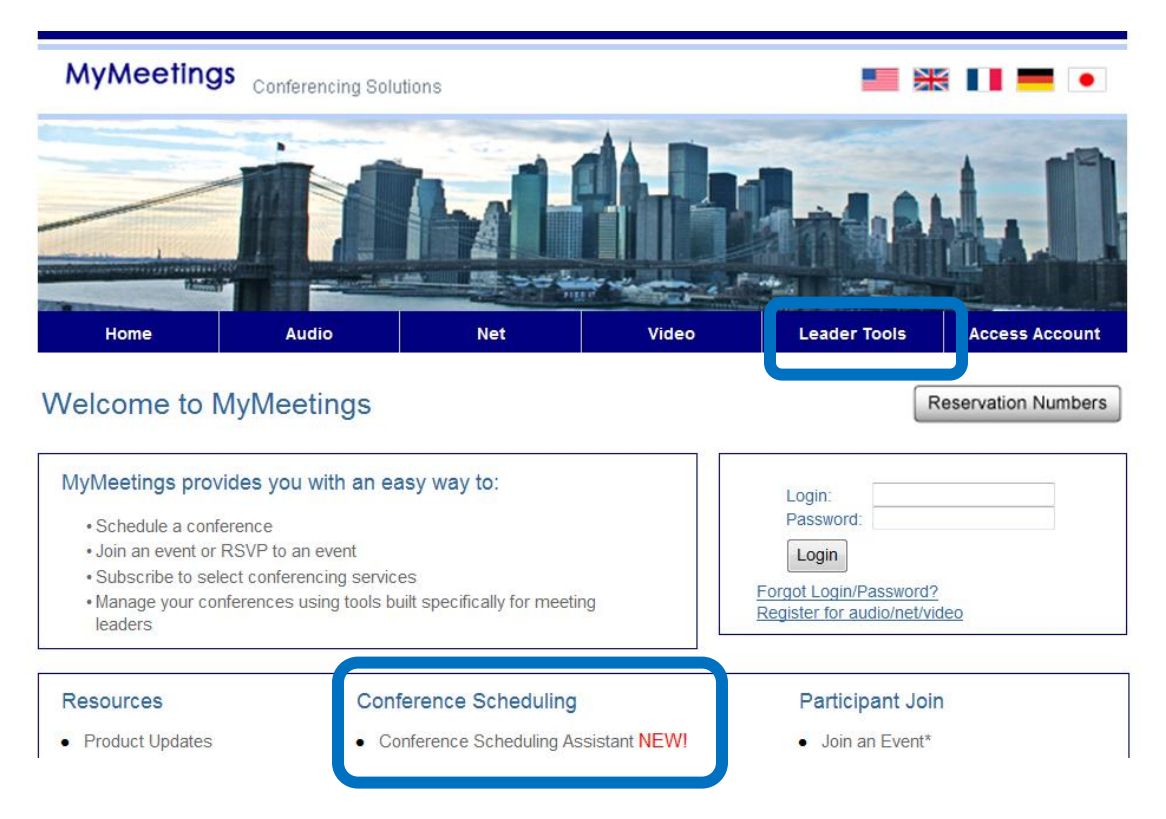

4. Once you log in, click on Schedule New Conference

| Conference Scheduling Assistant                |              |
|------------------------------------------------|--------------|
| Current Conferences Completed / Cancelled      | Refresh List |
| From: 03/07/2011 To: 04/07/2011 E Show List    |              |
|                                                |              |
| There are no current conferences at this time. |              |
|                                                |              |

- 5. The 'Type of Conference' section opens
  - First choose who will be the leader. If you will be hosting the meeting, choose 'Leader'
  - If you are setting up a meeting for someone else, select 'Not Leader'
    - The 'Search for Leader' window opens. You must enter First Name, Last Name, and correct email address. Click Search for Leader

| 👫 🖬 Type of conference                     |                    |                      |                                 |                   |
|--------------------------------------------|--------------------|----------------------|---------------------------------|-------------------|
| Will you be the leader for the conference? | Leader             | Not Lead             | er                              |                   |
|                                            |                    |                      |                                 |                   |
|                                            | Search             | for leader           |                                 |                   |
|                                            |                    | Please enter th      | e name and email addres         | ss of the leader. |
|                                            | The following less | First name:          | und:                            |                   |
|                                            | First nar          | me Last name         | Email                           |                   |
|                                            | MARILY             | N                    | STARS SCREEKER                  | 100.000000.000    |
|                                            | *The selected lea  | ader will be added t | to the leader list on the "Sele | ct Leader" tab.   |
|                                            |                    |                      | × Cancel                        | Select Leader     |

6. The next choice to make is whether or not you will need operator assistance.

| Will you be the leader for the conference?            | 0 | Not Leader  |
|-------------------------------------------------------|---|-------------|
| Will you need operator assistance?  Operator assisted | O | No operator |

- 7. Choose the appropriate frequency one time, recurring, or multiple conferences. The following screens will change depending on your selection.
  - If you choose Recurring, you have the option to select the appropriate frequency.
  - If you select Multiple Conferences, you have the option to 'Add Another Conference'.

| 🚧 🗉 Type of conference                            |                                                                       |
|---------------------------------------------------|-----------------------------------------------------------------------|
| Will you be the leader for the conference?        | Leader O Not Leader                                                   |
| Will you need operator assistance?                | Operator assisted                                                     |
| What will the frequency of your conference(s) be? | One time Recurring series Multiple conferences 24 / 7 reservationless |

#### In this example we'll explore the steps to schedule a one time call.

- 8. Select the date and time of your conference and select the duration.
- 9. Indicate how participants will access your conference: Will everyone call in? Or will some or all of the participants need to be called by an Operator?
  - If you or your participants need to be dialed out to, the screen updates dynamically to allow you to enter the participant's names and phone numbers.

| 🖬 Type of conference                                               |                                                                                                    |
|--------------------------------------------------------------------|----------------------------------------------------------------------------------------------------|
| 😽 🖬 Attended - One Time                                            |                                                                                                    |
| Logistics =                                                        |                                                                                                    |
| What is the date and time for your conference?                     | 12/31/2011 04 •: 15 • PM • CENTRAL TIME •                                                                                                    |
|                                                                    | ASAP Call (Your call will start within 20 minutes of submitting this request.)                                                                                   |
| What is the expected duration of your conference?                  |                                                                                                    |
| How would you like your participants to access your<br>conference? | 💿 Dial-In Onl 💿 Operator Dial-Out Only 💿 Combination                                                                                                    |
| Company ID                                                         | 12345                                                                                                    |
|                                                                    | Paak Novt                                                                                                    |
| Who should an operator dial out to join the conference?            | ☑ Leader ☑ Participant                                                                                                    |
| real                                                               | 🔘 Dial Leader First 🔘 Dial Leader Last                                                                                                    |
|                                                                    | Leader First Name         Leader Last Name         Leader Country Code         Leader Phone Number           OLGA         CUSTOMER         1         1         1 |
|                                                                    | + Add Participant                                                                                                    |

#### In this example, everyone will be calling in to the conference.

- 10. Select Dial In and enter the number of participants.
- 11. Next, indicate the kind of phone numbers that you need. This screen will vary based on the preferences of your company, and your home region.

**NOTE:** This example shows a U.S. based customer who can schedule U.S. phone numbers, but can also add Global Access numbers. You may, or may not have that option available to you.

12. Please note that if you do select a Toll number, enter at least 1 in the 'Number of participants using the US Toll number' field.

| 🚧 🗉 Attended - One Time                                         |                                                                                         |
|-----------------------------------------------------------------|-----------------------------------------------------------------------------------------|
| Logistics =                                                     |                                                                                         |
| What is the date and time for your conference?                  | 12/31/2011 04 • : 15 • PM • CENTRAL TIME •                                              |
|                                                                 | ASAP Call (Your call will start within 20 minutes of submitting this request.)          |
| What is the expected duration of your conference?               | 01 - : 00 -                                                                             |
| How would you like your participants to access your conference? | Dial-In Only Operator Dial-Out Only Combination                                         |
| How many dial-in participants will be joining?                  | 50                                                                                      |
| How would you like participants to dial into the confernce?     | VIS Toll-Free V US Toll (also available for international users) 🔲 Global Access 🔲 VNET |
| Number of participants using the US Toll nu                     | s                                                                                       |
| Company to                                                      | 12040                                                                                   |
|                                                                 | C Back → Next                                                                           |

13. If your company allows Global Access numbers; you'll be presented with a screen allowing you to choose the numbers you need for your meeting. Choose the numbers you need. You still need to enter the number of participants using a US Toll number.

|         | Country / City     | Toll    | Toll-Free | Country / City      | Toll       | Toll-Fr e | Country / City  | Toll | Toll-Free |
|---------|--------------------|---------|-----------|---------------------|------------|-----------|-----------------|------|-----------|
|         | Select All Toll Lo | cations |           | Select All Toll-Fre | e Location | is        |                 |      |           |
| ha      | ARGENTINA          |         |           | GREECE              |            |           | • PERU          |      |           |
|         | AUSTRALIA          |         |           | HONG KONG           |            |           | PHILIPPINES     |      |           |
|         | - ADELAIDE         |         |           | • HUNGARY           |            |           | POLAND          |      |           |
|         | - BRISBANE         |         |           | • INDIA             |            |           | PORTUGAL        |      |           |
|         | - CANBERRA         |         |           | - INDIA A           |            |           | • RUSSIA        |      |           |
| *       | - MELBOURNE        |         |           | - INDIA B           |            |           | SAUDI ARABIA    |      |           |
|         | - PERTH            |         |           | - INDIA C           |            |           | SINGAPORE       |      |           |
|         | - SYDNEY           |         |           | INDONESIA           |            |           | SLOVAK REPUBLIC |      |           |
| cs =    | • AUSTRIA          |         |           | • IRELAND           |            |           | SOUTH AFRICA    |      |           |
| the dat | BELGIUM            |         |           | • ISRAEL            |            |           | SOUTH KOREA     |      |           |
|         | • BRAZIL           |         |           | • ITALY             |            |           | SPAIN           |      |           |
|         | CHILE              |         |           | • JAPAN             |            |           | SWEDEN          |      |           |
| the ex  | CHINA              |         |           | - OSAKA             |            |           | SWITZERLAND     |      |           |
| uld yo  | - CHINA A          |         |           | - TOKYO             |            |           | TAWAN           |      |           |
| ice?    | - CHINA B          |         |           | • LATVIA            |            |           | THAILAND        |      |           |
| ny dia  | COLOMBIA           |         |           | LUXEMBOURG          |            |           | UNITED KINGDOM  |      |           |
| ould yo | CZECH REPUBLIC     |         |           | • MALAYSIA          |            |           | - BIRMINGHAM    |      |           |
| of part | • DENMARK          |         |           | MEXICO              |            |           | - GLASGOW       |      |           |
| or par  | • ESTONIA          |         |           | - GUADALAJARA       |            |           | - LEEDS         |      |           |
| ny ID   | FINLAND            |         |           | - MEXICO CITY       |            |           | - LONDON        |      |           |
|         | • FRANCE           |         |           | - MONTERREY         |            |           | - MANCHESTER    |      |           |
| _       | - LYON             |         |           | • NETHEDI ANDS      |            |           | • URUGUAY       |      |           |
|         | - MARSEILLE        |         |           | • NE _AND           |            |           | • USA           |      |           |
|         | - PARIS            |         |           | • N(                |            |           | VENEZUELA       |      |           |
|         | GERMANY            |         |           | • PA                |            |           |                 |      |           |

14. Click 'Next' or open the Features window. There are a few features you must select before you can Submit your reservation request.

| 🊧 🖬 Attended - One Time                                            |                                                                                     |
|--------------------------------------------------------------------|-------------------------------------------------------------------------------------|
| Logistics =                                                        |                                                                                     |
| What is the date and time for your conference?                     | 12/31/2011 04 •: 15 • PM • CENTRAL TIME •                                           |
|                                                                    | ASAP Call (Your call will start within 20 minutes of submitting this request.)      |
| What is the expected duration of your conference?                  | 01 - : 00 -                                                                         |
| How would you like your participants to access your<br>conference? | Isial-In Only Operator Dial-Out Only Combination                                    |
| How many dial-in participants will be joining?                     | 50                                                                                  |
| How would you like participants to dial into the conference?       | US Toll-Free 🔍 US Toll (also available for international users) 🔲 Global Access 🔲 T |
| Number of participants using the US Toll number?                   | 6                                                                                   |
| Company ID                                                         | 12345                                                                               |
|                                                                    | 🖨 Back 💽 Next                                                                       |
| Features                                                           |                                                                                     |
|                                                                    |                                                                                     |

15. The features are broken up into a few sections: Before the Conference, During the Conference, After the Conference, and Online Capabilities. The first few times you use the Conference Scheduling Assistant, it is a good idea to look at all the features to become familiar with where they are located. For example, if you want an Operator to record your conference, you'll want to select Conference Recording – located in the 'After the Conference' section.

|                          | Back D Next   |
|--------------------------|---------------|
| Features ■               |               |
| >> Before the Conference |               |
| >> During the Conference |               |
| >> After the Conference  |               |
| >> Online Capabilities 🗉 |               |
|                          | Cancel Submit |

- 16. You MUST complete the 'Before the Conference' features before you can Submit your reservation.
- 17. Make the appropriate selections.
  - If you don't need any additional features, click Submit.
  - $\circ$   $\,$  To add additional features click Next or Expand the remaining feature sections.

| reatures =                                                              |                                                                                                    |   |
|-------------------------------------------------------------------------|----------------------------------------------------------------------------------------------------|---|
|                                                                         |                                                                                                    |   |
| >> Before the Conference                                                |                                                                                                    |   |
| How would you like your participants to be joined to the<br>conference? | Numeric Passcode O Verbal Passcode                                                                  |   |
| Will you be using PIN Entry Plus for this conference?                   | © Yes ◉ No                                                                                          |   |
| What entry method would you like participants to use when joining?      | ● Tone In/Out      ● Silent Entry     ● Music on Hold     ● Announced     ● Tone and Announce     ● |   |
|                                                                         | ➡ Back ➡ Nex                                                                                        |   |
| >> During the Conference 🗉                                              |                                                                                                    |   |
| >> After the Conference                                                 |                                                                                                    |   |
| >> Online Capabilities                                                  |                                                                                                    |   |
|                                                                         |                                                                                                    | _ |
|                                                                         | Cancel Submit                                                                                       |   |
|                                                                         |                                                                                                    |   |

- 18. Net Conferencing is included with the other Online Capabilities. This option will allow you to add net to an operator assisted conference. Your company may not allow you to schedule Net Conferencing with an Attended call. Please contact your Conferencing Administrator for guidelines.
  - If you want to schedule a net conference without an operator, return to Manage My Meetings, and click Add Subscription from the Instant Net Subscription tab.

| >> Online Capabilities 🗉                                                                               |                |                     |                  |
|----------------------------------------------------------------------------------------------------|----------------|---------------------|------------------|
| Would you like your participants to have access to online<br>features, as the conference is occurring? | Net Conference | Audio Web Streaming | Audio Web Replay |
| How many participants will be joining the <u>Net</u> portion of<br>conference?                         | 200            |                     |                  |

19. Click Submit to schedule the meeting. You will receive an on screen confirmation. 20. Click OK to return to the Conference Scheduling Assistant main page.

| <b>Conference Scheduling</b> | Assistant |
|------------------------------|-----------|
|------------------------------|-----------|

| _                         |                                                                      |                                    |                                                                         |                                                     |                                                         |                   |                      |
|---------------------------|----------------------------------------------------------------------|------------------------------------|-------------------------------------------------------------------------|-----------------------------------------------------|---------------------------------------------------------|-------------------|----------------------|
| You ha                    | ve selected Pro                                                      | emier f                            | leatures for this co                                                    | nference. A N                                       | eeting Manager will contac                              | ct you to discuss | specific details for |
| those                     | features and to                                                      | ensur                              | e the success of yo                                                     | our conference                                      | e.                                                      |                   |                      |
| Туре о                    | f conference: P                                                      | Premier (                          | One Time                                                                |                                                     |                                                         |                   |                      |
| Confin                    | mation number                                                        | : 33398                            | 76                                                                      |                                                     |                                                         |                   |                      |
| Leader                    | r name: JAMES (                                                      | CUSTON                             | IER                                                                     |                                                     |                                                         |                   |                      |
| Numbe                     | er of lines: 200                                                     |                                    |                                                                         |                                                     |                                                         |                   |                      |
| Dates                     | Mar-31-2011                                                          |                                    |                                                                         |                                                     |                                                         |                   |                      |
| Start                     | me: 08:15 AU                                                         |                                    |                                                                         |                                                     |                                                         |                   |                      |
| Durotia                   | Anni 60 mine                                                         |                                    |                                                                         |                                                     |                                                         |                   |                      |
| ouratio                   | And OU MINIS                                                         | ald                                |                                                                         |                                                     |                                                         |                   |                      |
| Entry T                   | ype: Music on H                                                      | old                                |                                                                         |                                                     |                                                         |                   |                      |
| Phone                     | number:                                                              |                                    |                                                                         |                                                     |                                                         |                   |                      |
| Count                     | ry Ci                                                                | ity                                | Toll-Free                                                               | To                                                  |                                                         |                   |                      |
| USA                       |                                                                      |                                    | 688-XXX-XXX                                                             | 1-4                                                 | 30-XXX-XXXX                                             |                   |                      |
| 1<br>2<br>3<br>4<br>5     | Meeting Man<br>Listen Only<br>Participant S<br>Q & A<br>Meeting View | nager<br>icreenir<br>w             | ng                                                                      |                                                     |                                                         |                   |                      |
| 6                         | Conference Monitoring                                                |                                    |                                                                         |                                                     |                                                         |                   |                      |
| 7                         | Instant Replay                                                       |                                    |                                                                         |                                                     |                                                         |                   |                      |
| 8                         | Conference Recording                                                 |                                    |                                                                         |                                                     | _                                                       |                   |                      |
| 9                         | Participant Li                                                       | IST                                |                                                                         |                                                     | _                                                       |                   |                      |
| <u>To view</u><br>Your co | w all details ent<br>onfirmation will be<br>nust be cancelli         | tered fo<br>e e-maile<br>led at le | or this conference,<br>ad to the leader e-mail<br>east 30 minutes price | please click t<br>address listed<br>or to the start | ere.<br>n your profile.<br>time to avoid cancellation t | lees.             |                      |
|                           |                                                                      | ×                                  | Cancel Conference                                                       | •                                                   | Modify Conference                                       | Print             | ОК                   |

- 21. Your reservation will now appear on the main page and the process has been completed.
- 22. To modify/cancel the conference at any time, click on the appropriate option below.
  Conference Scheduling Assistant

| rom: 03/07/2011 To: 04/07/2011 Show List |                            |                    |                |                        |                 |                                |                         |                    |  |  |  |
|------------------------------------------|----------------------------|--------------------|----------------|------------------------|-----------------|--------------------------------|-------------------------|--------------------|--|--|--|
|                                          | Start _                    | Conference<br>Type | Leader<br>Name | Confirmation<br>Number | Meeting<br>Name | Phone<br>Number(s)             | Participant<br>Passcode | Leader<br>Passcode |  |  |  |
| C                                        | Mar-31-2011<br>08:15 AM CT | Premier            | JAMES CUSTOMER | 3339876                |                 | 1-630-XXX-XXXX<br>888-XXX-XXXX | Earnings                | 1XXXXXX            |  |  |  |